## 重修或补考、重考报名操作说明 学生版

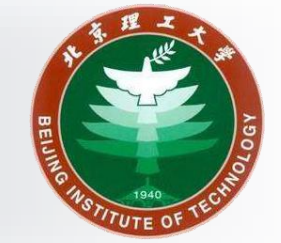

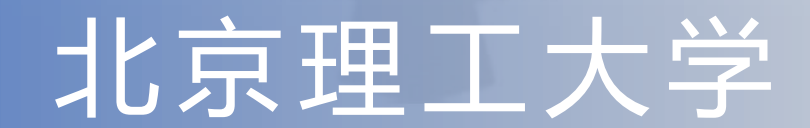

1

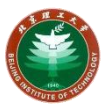

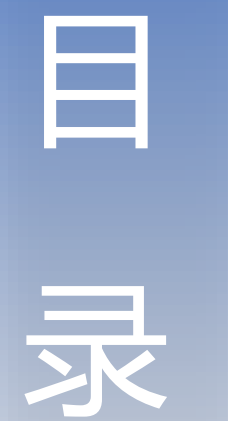

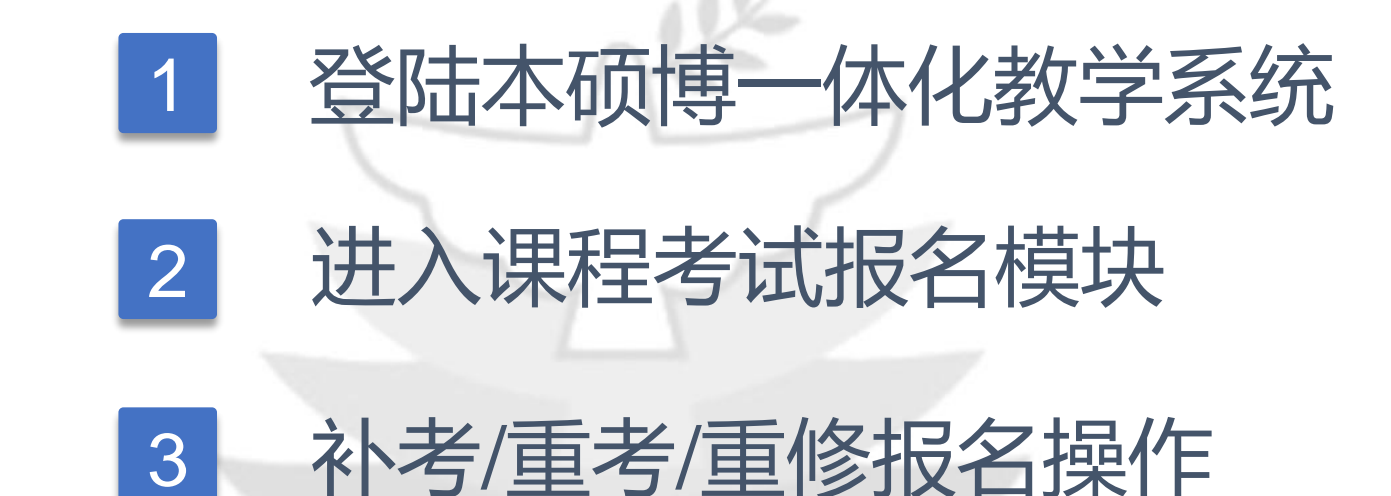

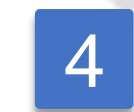

教学运行与考务中心网站、公众号

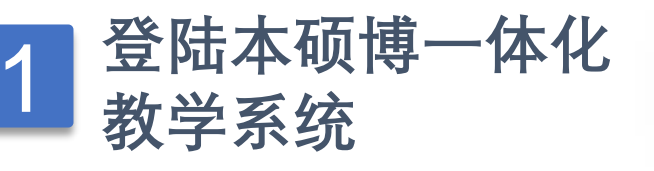

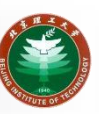

登录入口地址: <u>http://jxzxehall.bit.edu.cn</u>

## 校外需访问<u>https://webvpn.bit.edu.cn</u>连接VPN

登录账号即<mark>统一身份认证的学号和密码</mark>

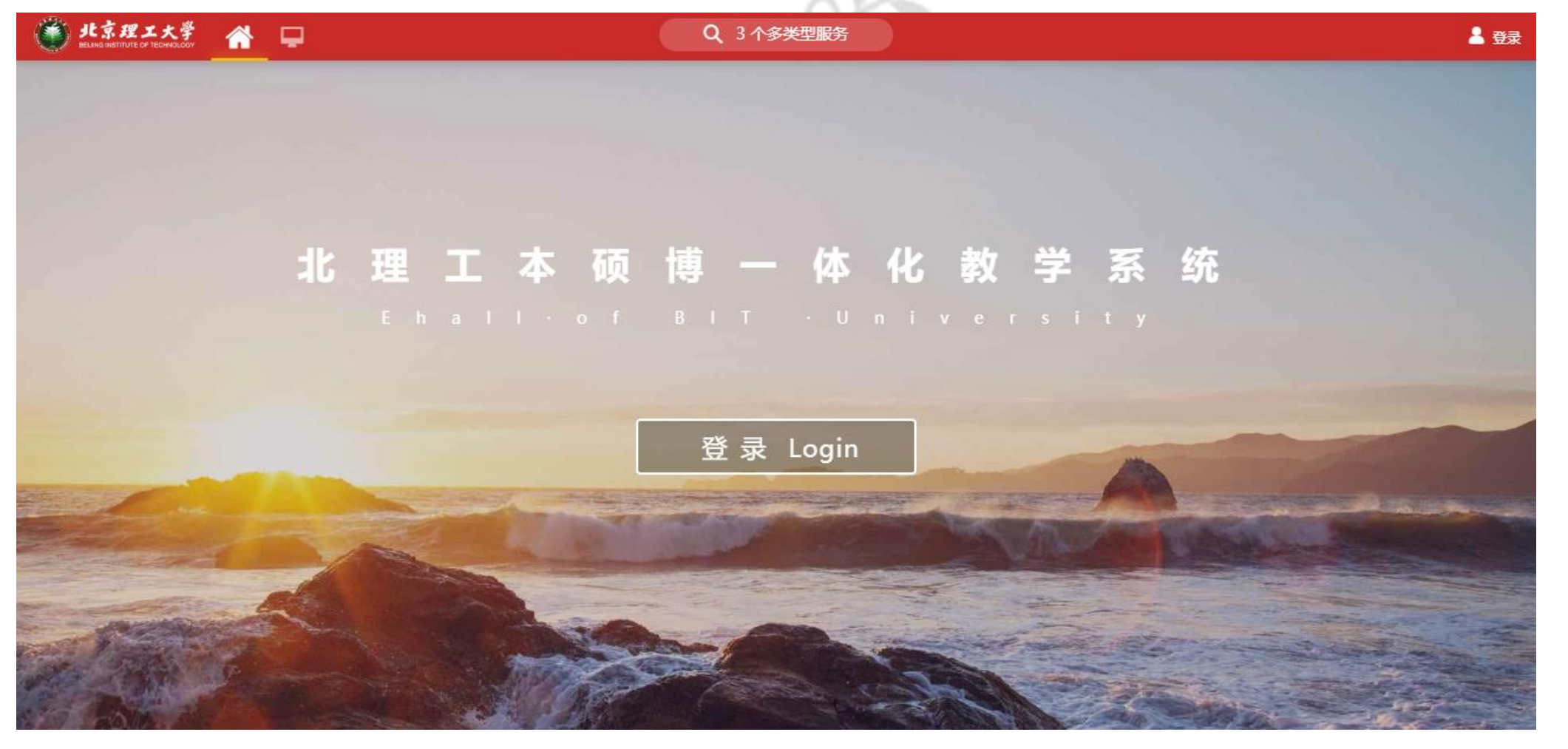

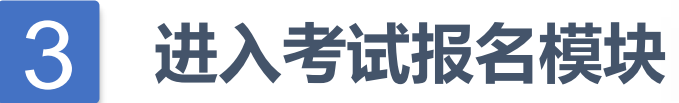

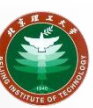

## 搜索"**课程考试报名**"后点击进入

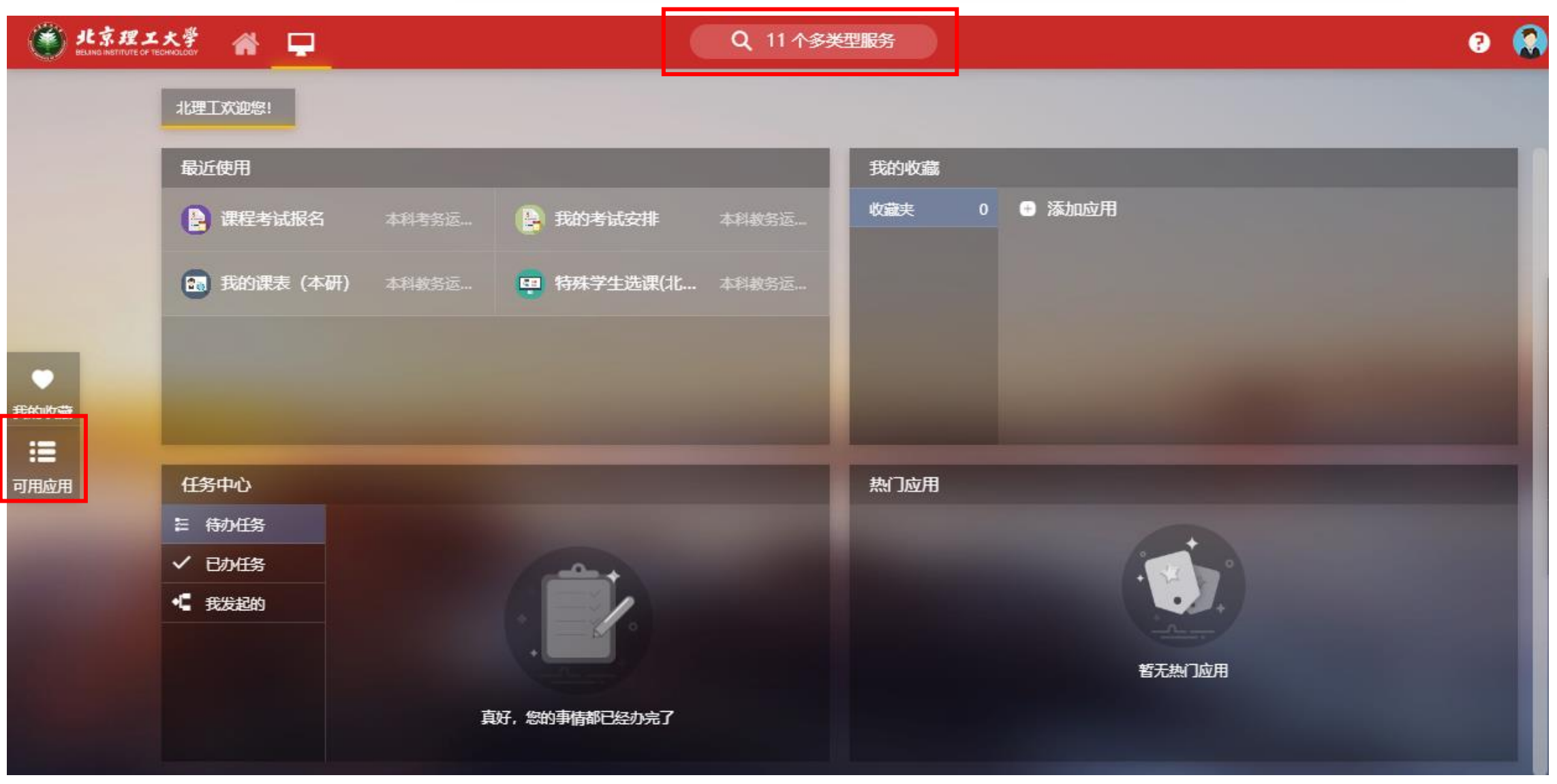

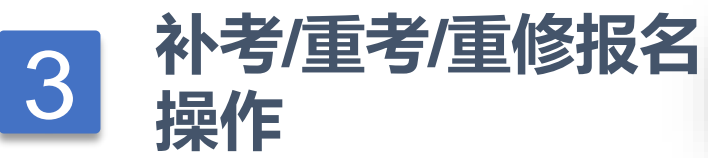

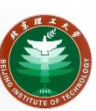

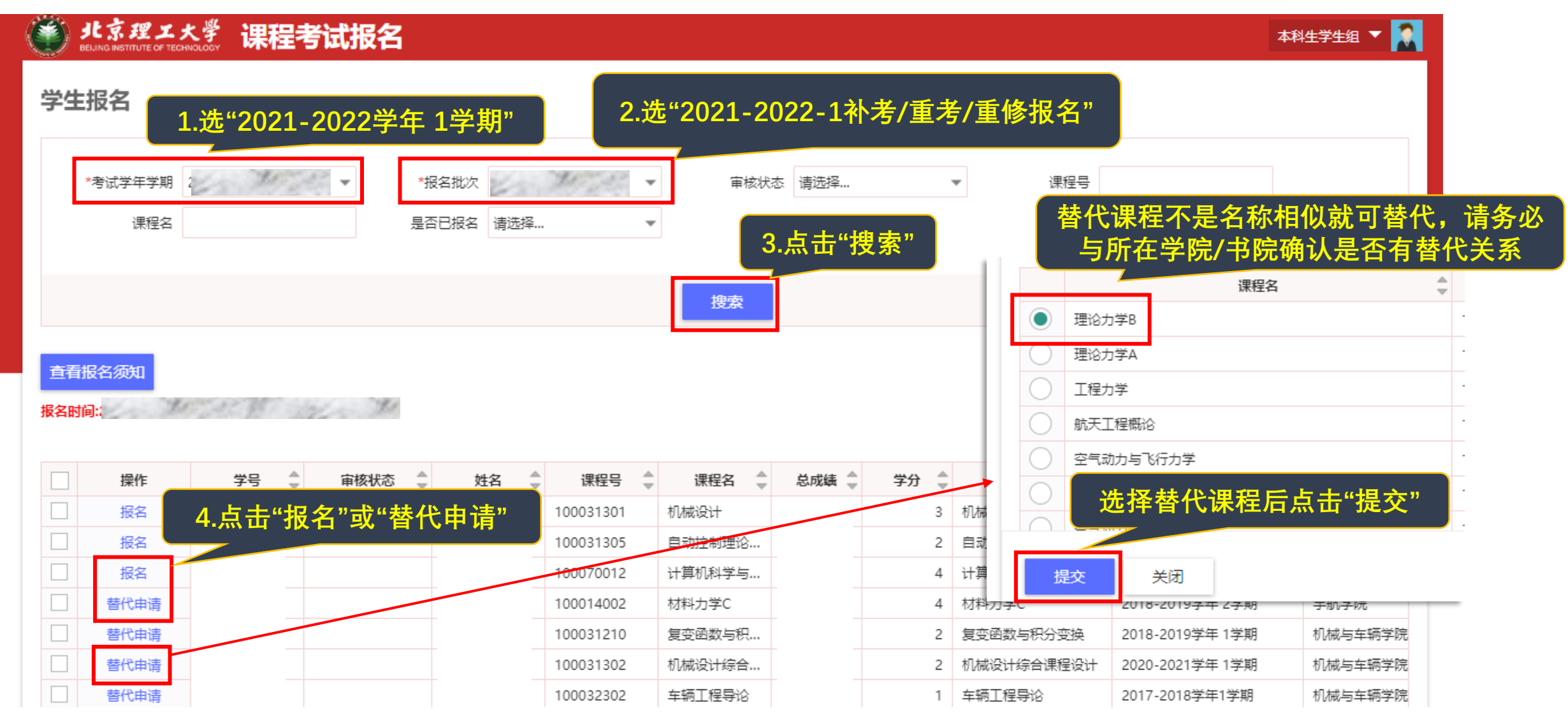

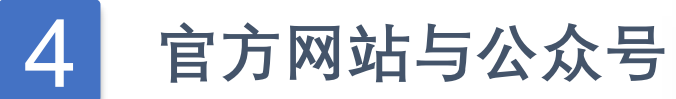

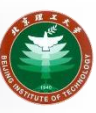

更多通知请关注教学运行与考务中心网站和公众号 教学运行与考务中心网址 <u>http://jxzx.bit.edu.cn</u>

公众号名称:北理教学中心

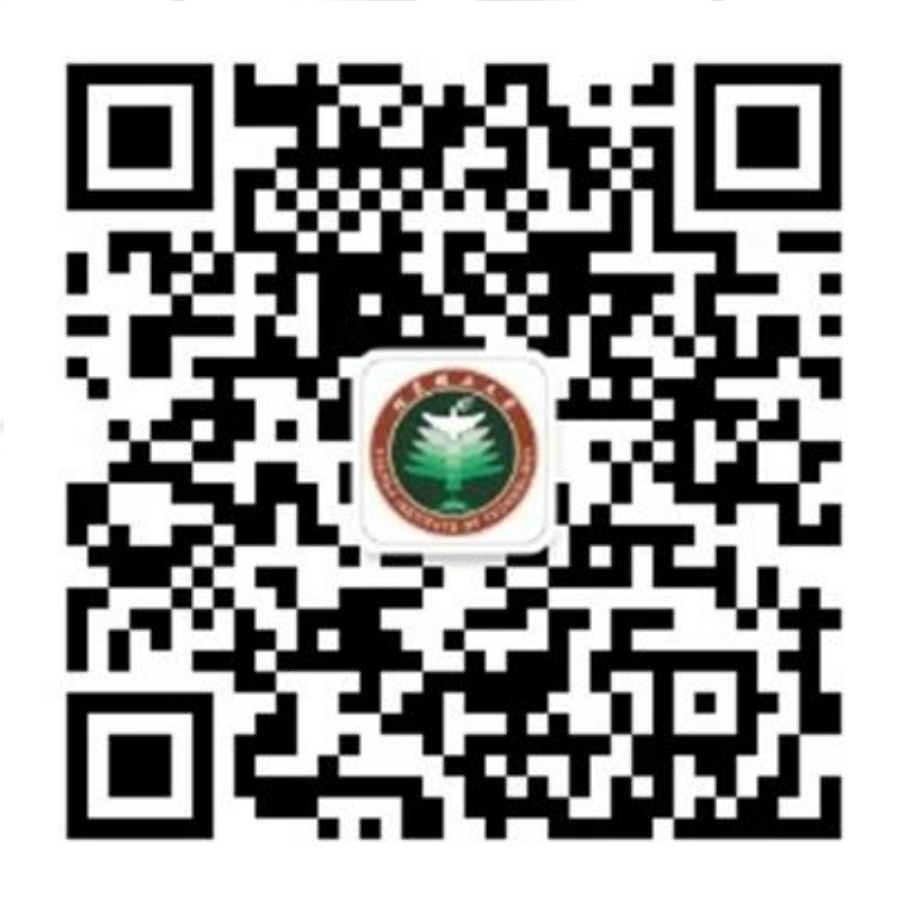

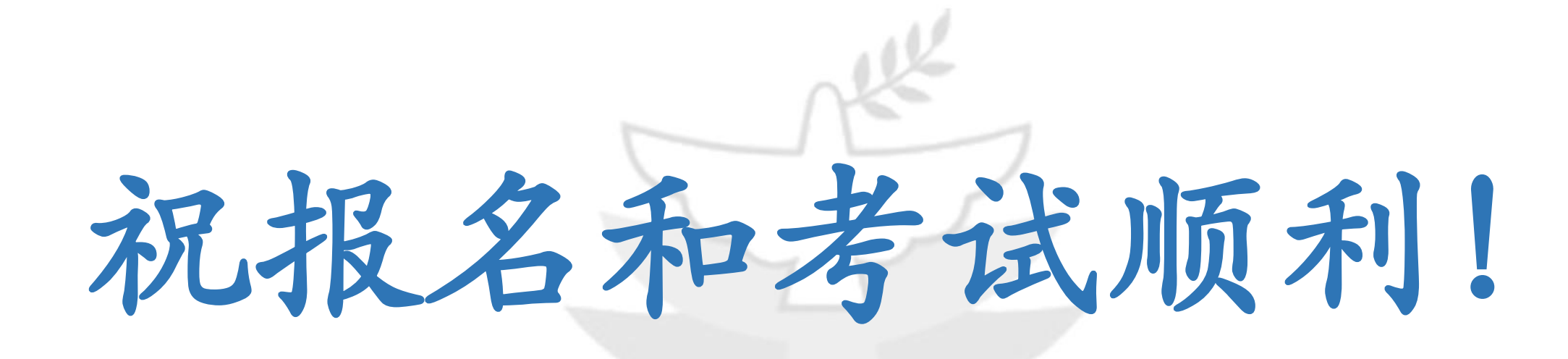

## 北京理工大学教学运行与考务中心

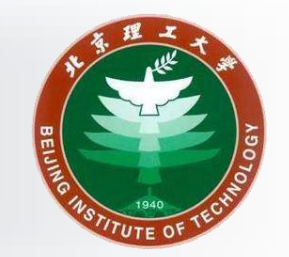